《计算机网络》实验指导

# 实验三: 虚拟局域网

## 一、实验目的

- 1、理解虚拟局域网(VLAN)的基本概念和原理;
- 2、掌握在1台二层交换机内划分虚拟局域网的详细内容和操作命令;
- 3、掌握在多台二层交换机间划分虚拟局域网的详细内容和操作命令。

#### 二、实验学时

2 学时

#### 三、实验类型

综合性

## 四、实验需求

1、硬件

- 每人配备计算机1台,计算机接入实验室局域网,每小组配备二层交换机2台。
- 2、软件

Windows 7 操作系统,安装 PuTTY 软件。

3、网络

支持对互联网的访问。

## 4、工具

每小组配备 Console 数据线 2 根,双绞线(5m)6 根。

## 五、实验理论

- 1、局域网的基本原理;
- 2、二层交换机的工作原理;
- 3、虚拟局域网的基本原理;
- 4、广播风暴的相关内容和原理;
- 5、802.1Q的具体内容。

## 六、预备知识

- 1、Windows7操作系统的基本使用(控制面板、网络配置、防火墙、命令控制台);
- 2、PuTTY 软件的使用方法;
- 3、交换机管理的基本操作;
- 4、数据帧结构;

绘图说明 802.1Q 数据帧与以太网数据帧的区别

5、虚拟局域网(Virtual Local Area Network, VLAN)的基本原理;

VLAN 是将局域网设备从逻辑上划分成一个个网段,每一个网段都是一个虚拟局域网。

VLAN 最大的特性是不受物理位置的限制。相同 VLAN 内的主机可以相互直接通信,不同 VLAN 间的主机之间互相访问必须经由路由器设备进行转发。广播数据包只可以在本 VLAN 内进行广播,不能传输到其他 VLAN 中。

VLAN 的实现方式有两种,分别是 Port VLAN 和 Tag VLAN。请查阅资料,了解并总结两种实现方式的原理与不同,并填写表 3-1 VLAN 实现方式对比分析表。

#### 表 3-1 VLAN 实现方式对比分析表

| 序号 | 实现方式      | 实现原理 | 应用场景 |
|----|-----------|------|------|
| 1  | Port VLAN |      |      |
| 2  | Tag VLAN  |      |      |

## 要求:

请通过上述资料的学习和资料查阅以及学习讨论,完成表 3-1,并填写到实验报告册中。

6、请回答下述两个问题。

问题一: 在交换机内划分 VLAN 的主要目的是什么? 能够给网络带来哪些好处?

问题二: VLAN 遵循的标准是什么?

# 要求:

请将上述 2 个问题的答案,填写到实验报告册中。

7、通过 Ping 命令进行网络连通性的测试。

## 七、实验任务

- 1、完成基于二层交换机的局域网的建设;
- 2、通过 Console 方式,完成对交换机的管理工作;
- 3、完成在1台二层交换机内划分虚拟局域网和网络功能测试;
- 4、完成在2台二层交换机间划分虚拟局域网和网络功能测试。
- 八、实验内容及步骤

说明:本实验指导所使用的二层交换机为神州数码 DCS-3950,所有实验操作和命令都以此为基础。本实验最低需要 2 台 DCN DCS-3950、6 台主机支持。

#### 1、通过 Console 方式进行交换机管理

- (1) 本实验使用二层交换机 2 台, 主机 6 台。拓扑结构如图 3-1 所示。
- (2) 按照拓扑图的结构,完成局域网建设。
- (3) 按照配置要求完成二层交换机和主机的网络配置, 配置要求详见表 3-2 所示。
- (4) 网络测试。

请通过 Ping 命令进行网络通信测试,并填写表 3-3。

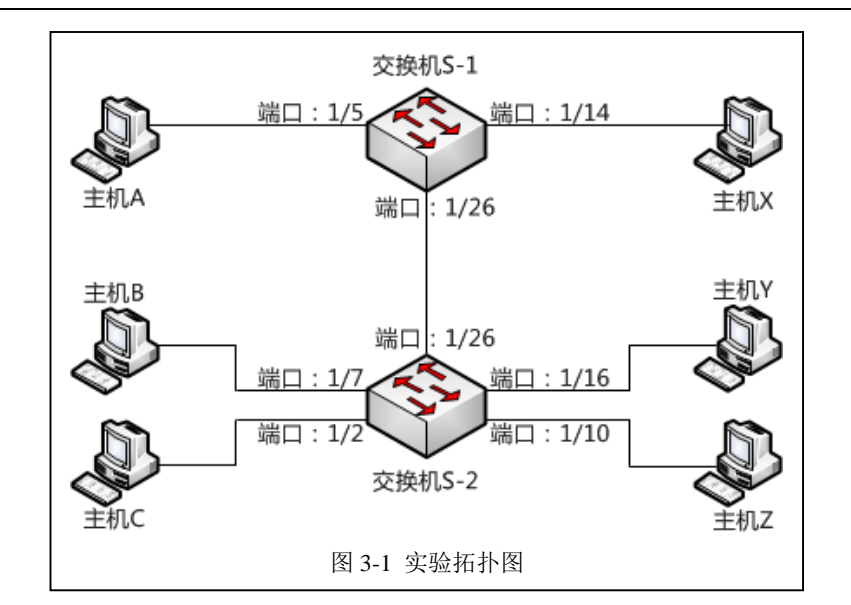

| 表 3-2 网络配置要求 |         |                                |          |  |  |  |
|--------------|---------|--------------------------------|----------|--|--|--|
| 序号           | 主机名称    | 网络配置                           | 接入位置     |  |  |  |
| 1            | 主机 A    | 172.16.100.101 / 255.255.255.0 | S-1 1/5  |  |  |  |
| 2            | 主机 B    | 172.16.100.102 / 255.255.255.0 | S-2 1/7  |  |  |  |
| 3            | 主机 C    | 172.16.100.103 / 255.255.255.0 | S-2 1/2  |  |  |  |
| 4            | 主机 X    | 172.16.100.151 / 255.255.255.0 | S-1 1/14 |  |  |  |
| 5            | 主机 Y    | 172.16.100.152 / 255.255.255.0 | S-2 1/16 |  |  |  |
| 6            | 主机 Z    | 172.16.100.153 / 255.255.255.0 | S-2 1/10 |  |  |  |
| 7            | 交换机 S-1 | 172.16.100.201 / 255.255.255.0 |          |  |  |  |
| 8            | 交换机 S-2 | 172.16.100.202 / 255.255.255.0 |          |  |  |  |

| 序号 | 请求主机 | 接入位置     | 响应主机 | 接入位置     | Ping 测试结果 |
|----|------|----------|------|----------|-----------|
| 1  | 主机 A | S-1 1/5  | 主机 B | S-2 1/7  |           |
| 2  | 主机 A | S-1 1/5  | 主机 C | S-2 1/2  |           |
| 3  | 主机 A | S-1 1/5  | 主机 X | S-1 1/14 |           |
| 4  | 主机 A | S-1 1/5  | 主机 Y | S-2 1/16 |           |
| 5  | 主机 A | S-1 1/5  | 主机 Z | S-2 1/10 |           |
| 6  | 主机 B | S-2 1/7  | 主机 A | S-1 1/5  |           |
| 7  | 主机 B | S-2 1/7  | 主机 C | S-2 1/2  |           |
| 8  | 主机 B | S-2 1/7  | 主机 X | S-1 1/14 |           |
| 9  | 主机 B | S-2 1/7  | 主机 Y | S-2 1/16 |           |
| 10 | 主机 B | S-2 1/7  | 主机 Z | S-2 1/10 |           |
| 11 | 主机 X | S-1 1/14 | 主机 A | S-1 1/5  |           |
| 12 | 主机 X | S-1 1/14 | 主机 B | S-2 1/7  |           |

| 13 | 主机 X | S-1 1/14 | 主机 C | S-2 1/2  |  |
|----|------|----------|------|----------|--|
| 14 | 主机 X | S-1 1/14 | 主机 Y | S-2 1/16 |  |
| 15 | 主机 X | S-1 1/14 | 主机 Z | S-2 1/10 |  |
| 16 | 主机 Y | S-2 1/16 | 主机 A | S-1 1/5  |  |
| 17 | 主机 Y | S-2 1/16 | 主机 B | S-2 1/7  |  |
| 18 | 主机 Y | S-2 1/16 | 主机 C | S-2 1/2  |  |
| 19 | 主机 Y | S-2 1/16 | 主机 X | S-1 1/14 |  |
| 20 | 主机 Y | S-2 1/16 | 主机 Z | S-2 1/10 |  |

## 要求:

1、请按照(3)的要求完成2台二层交换机和主机的网络配置,并将2台二层交换机的具体 配置命令填写到实验报告册中。

2、请按照(4)的要求进行网络通信测试,完成表 3-3 的填写,并将结果填写到实验报告册中。

3、请对表 3-3 的测试结果进行分析,并将分析结果填写到实验报告册中。

# 2、在1台二层交换机内划分虚拟局域网

(1) 使用 Console 方式进行交换机 S-1、交换机 S-2 的配置,并完成 VLAN 的建设。 VLAN 的配置信息如下表 3-4 所示。

| 序号 | VLAN ID | VLAN name | 交换机 | 接入端口        | 端口性质       |  |
|----|---------|-----------|-----|-------------|------------|--|
| 1  | 1001    | Labs1     | S-1 | 1/1 - 1/8   | unTag Port |  |
| 2  | 1002    | Labs2     | S-1 | 1/9 – 1/16  | unTag Port |  |
| 3  | 1003    | Labs3     | S-1 | 1/17 – 1/24 | unTag Port |  |
| 4  | 1001    | Labs1     | S-2 | 1/1 - 1/8   | unTag Port |  |
| 5  | 1002    | Labs2     | S-2 | 1/9 – 1/16  | unTag Port |  |
| 6  | 1003    | Labs3     | S-2 | 1/17 – 1/24 | unTag Port |  |

表 3-4 VLAN 配置信息

(2) 交换机 S-1 的具体配置命令如下。

| 进入  | 、交换机。        |             |        |                                                 |                                                 |
|-----|--------------|-------------|--------|-------------------------------------------------|-------------------------------------------------|
| DC  | S-3950-26C>e | enable      |        |                                                 |                                                 |
| 进入  | 交换机的配置       | 模式。         |        |                                                 |                                                 |
| DC  | S-3950-26C#c | config      |        |                                                 |                                                 |
| 查看  | 青交换机当前的      | 」 VLAN 信息   | 0      |                                                 |                                                 |
| DC  | S-3950-26C(c | onfig)#show | v vlan |                                                 |                                                 |
| VLA | N Name       | Туре        | Media  | Ports                                           |                                                 |
|     |              |             |        |                                                 |                                                 |
| 1   | default      | Static      | ENET   | Ethernet0/0/1                                   | Ethernet0/0/2                                   |
|     |              |             |        |                                                 |                                                 |
|     |              |             |        | Ethernet0/0/3                                   | Ethernet0/0/4                                   |
|     |              |             |        | Ethernet0/0/3<br>Ethernet0/0/5                  | Ethernet0/0/4<br>Ethernet0/0/6                  |
|     |              |             |        | Ethernet0/0/3<br>Ethernet0/0/5<br>Ethernet0/0/7 | Ethernet0/0/4<br>Ethernet0/0/6<br>Ethernet0/0/8 |

|                                           | Ethernet0/0/11            | Ethernet0/0/12 |
|-------------------------------------------|---------------------------|----------------|
|                                           | Ethernet0/0/13            | Ethernet0/0/14 |
|                                           | Ethernet0/0/15            | Ethernet0/0/16 |
|                                           | Ethernet0/0/17            | Ethernet0/0/18 |
|                                           | Ethernet0/0/19            | Ethernet0/0/20 |
|                                           | Ethernet0/0/21            | Ethernet0/0/22 |
|                                           | Ethernet0/0/21            | Ethernet0/0/24 |
|                                           | Ethernet0/0/25            | Ethernet0/0/24 |
|                                           | Ethemeto/0/25             | Elliemel0/0/20 |
| 创建 VLAN 1001。                             |                           |                |
| DCS-3950-26C(config)#vian 1001            |                           |                |
| 设直 VLAN 1001 的别名是 Labs1。                  |                           |                |
| DCS-3950-26C(config-vlan1001)#name L      | .abs1                     |                |
| 在 VLAN 1001 中增加端口 0/0/1 - 0/0/8。          |                           |                |
| DCS-3950-26C(config-vlan1001)#switchp     | ort interface ethernet 0/ | 0/1-8          |
| Set the port Ethernet0/0/1 access vlan 10 | 01 successfully           |                |
| Set the port Ethernet0/0/2 access vlan 10 | 01 successfully           |                |
| Set the port Ethernet0/0/3 access vlan 10 | 01 successfully           |                |
| Set the port Ethernet0/0/4 access vlan 10 | 01 successfully           |                |
| Set the port Ethernet0/0/5 access vlan 10 | 01 successfully           |                |
| Set the port Ethernet0/0/6 access vlan 10 | 01 successfully           |                |
| Set the port Ethernet0/0/7 access vlan 10 | 01 successfully           |                |
| Set the port Ethernet0/0/8 access vlan 10 | 01 successfully           |                |
| 退出 VLAN 1001 的配置。                         |                           |                |
| DCS-3950-26C(config-vlan1001)#exit        |                           |                |
| DCS-3950-26C(config)#vlan 1002            |                           |                |
| DCS-3950-26C(config-vlan1002)#name L      | .abs2                     |                |
| DCS-3950-26C(config-vlan1002)#switchp     | ort interface ethernet 0/ | 0/9-16         |
| Set the port Ethernet0/0/9 access vlan 10 | 02 successfully           |                |
| Set the port Ethernet0/0/10 access vlan 1 | 002 successfully          |                |
| Set the port Ethernet0/0/11 access vlan 1 | 002 successfully          |                |
| Set the port Ethernet0/0/12 access vlan 1 | 002 successfully          |                |
| Set the port Ethernet0/0/13 access vlan 1 | 002 successfully          |                |
| Set the port Ethernet0/0/14 access vlan 1 | 002 successfully          |                |
| Set the port Ethernet0/0/15 access vlan 1 | 002 successfully          |                |
| Set the port Ethernet0/0/16 access vlan 1 | 002 successfully          |                |
| DCS-3950-26C(config-vlan1002)#exit        |                           |                |
| DCS-3950-26C(config)#vlan 1003            |                           |                |
| DCS-3950-26C(config-vlan1003)#name L      | .abs3                     |                |
| DCS-3950-26C(config-vlan1003)#switchp     | ort interface ethernet 0/ | 0/17-24        |
| Set the port Ethernet0/0/17 access vian 1 | 003 successfully          |                |
| Set the port Ethernet0/0/18 access vian 1 | 003 successfully          |                |
| Set the port Ethernet0/0/19 access vian 1 | 003 successfully          |                |
| Set the port Ethernet0/0/20 access vian 1 | 003 successfully          |                |
| Set the port Ethernet0/0/21 access vian 1 | 003 successfully          |                |
| Set the port Ethernet0/0/22 access vian 1 | 003 successfully          |                |
| Set the port Ethernet0/0/23 access vian 1 | 003 successfully          |                |
| Set the port Ethernet0/0/24 access vian 1 | 003 successfully          |                |
| DCS-3950-26C(config-vlan1003)#evit        | coo ouccoordiny           |                |
| 本考 \/I AN 配置后的信自                          |                           |                |
|                                           |                           |                |

| DCS-3950-26C | (config)#show | vlan  |                |                |
|--------------|---------------|-------|----------------|----------------|
| VLAN Name    | Туре          | Media | Ports          |                |
|              |               |       |                |                |
| 1 default    | Static        | ENET  | Ethernet0/0/25 | Ethernet0/0/26 |
| 1001 Labs1   | Static        | ENET  | Ethernet0/0/1  | Ethernet0/0/2  |
|              |               |       | Ethernet0/0/3  | Ethernet0/0/4  |
|              |               |       | Ethernet0/0/5  | Ethernet0/0/6  |
|              |               |       | Ethernet0/0/7  | Ethernet0/0/8  |
| 1002 Labs2   | Static        | ENET  | Ethernet0/0/9  | Ethernet0/0/10 |
|              |               |       | Ethernet0/0/11 | Ethernet0/0/12 |
|              |               |       | Ethernet0/0/13 | Ethernet0/0/14 |
|              |               |       | Ethernet0/0/15 | Ethernet0/0/16 |
| 1003 Labs3   | Static        | ENET  | Ethernet0/0/17 | Ethernet0/0/18 |
|              |               |       | Ethernet0/0/19 | Ethernet0/0/20 |
|              |               |       | Ethernet0/0/21 | Ethernet0/0/22 |
|              |               |       | Ethernet0/0/23 | Ethernet0/0/24 |
| DCS-3950-26C | (config)#     |       |                |                |

(3) 请根据交换机 S-1 的配置命令,完成交换机 S-2 的具体配置。

(4) 完成交换机 S-1、交换机 S-2 的配置后,进行主机的连通性测试。并填写表 3-5。

| 序号 | 请求主机 | 接入位置     | 响应主机 | 接入位置     | Ping 测试结果 |
|----|------|----------|------|----------|-----------|
| 1  | 主机 A | S-1 1/5  | 主机 B | S-2 1/7  |           |
| 2  | 主机 A | S-1 1/5  | 主机 C | S-2 1/2  |           |
| 3  | 主机 A | S-1 1/5  | 主机 X | S-1 1/14 |           |
| 4  | 主机 A | S-1 1/5  | 主机 Y | S-2 1/16 |           |
| 5  | 主机 A | S-1 1/5  | 主机 Z | S-2 1/10 |           |
| 6  | 主机 B | S-2 1/7  | 主机 A | S-1 1/5  |           |
| 7  | 主机 B | S-2 1/7  | 主机 C | S-2 1/2  |           |
| 8  | 主机 B | S-2 1/7  | 主机 X | S-1 1/14 |           |
| 9  | 主机 B | S-2 1/7  | 主机 Y | S-2 1/16 |           |
| 10 | 主机 B | S-2 1/7  | 主机 Z | S-2 1/10 |           |
| 11 | 主机 X | S-1 1/14 | 主机 A | S-1 1/5  |           |
| 12 | 主机 X | S-1 1/14 | 主机 B | S-2 1/7  |           |
| 13 | 主机 X | S-1 1/14 | 主机 C | S-2 1/2  |           |
| 14 | 主机 X | S-1 1/14 | 主机 Y | S-2 1/16 |           |
| 15 | 主机 X | S-1 1/14 | 主机 Z | S-2 1/10 |           |
| 16 | 主机 Y | S-2 1/16 | 主机 A | S-1 1/5  |           |
| 17 | 主机 Y | S-2 1/16 | 主机 B | S-2 1/7  |           |
| 18 | 主机 Y | S-2 1/16 | 主机 C | S-2 1/2  |           |
| 19 | 主机 Y | S-2 1/16 | 主机 X | S-1 1/14 |           |

表 3-5 单台交换机 VLAN 划分后网络通信测试结果

| 20        | 主机 Y                                                        | S-2 1/16          | 主机 Z     | S-2 1/10   |             |  |  |  |
|-----------|-------------------------------------------------------------|-------------------|----------|------------|-------------|--|--|--|
| 要求<br>1、i | 要求:<br>1、请按照(3)的要求完成二层交换机 S-2 的网络配置,并将二层交换机 S-2 的具体配置命      |                   |          |            |             |  |  |  |
| 令填<br>2、i | 令填写到实验报告册中。<br>2、请按照(4)的要求进行网络通信测试,完成表 3-5 的填写,并将结果填写到实验报告册 |                   |          |            |             |  |  |  |
| 中。<br>3、i | 中。<br>3、请对表 3-5 的测试结果进行分析,并将分析结果填写到实验报告册中。                  |                   |          |            |             |  |  |  |
| 4、i<br>并将 | 清结合实验的具体<br>结果填写到实验                                         | 本情况,对实验月<br>报告册中。 | 用的二层交换机设 | 设备的 VLAN 的 | 具体配置命令进行总结, |  |  |  |

## 3、在2台交换机间划分虚拟局域网。

(1)通过拓扑图 3-1 可以看出,交换机 S-1 和交换机 S-2 是通过端口 26 进行连接的,为了能够区分 VLAN 并实现 2 台交换机上同一 VLAN 内的主机通信,因此端口 26 应分别属于 VLAN1001、VLAN1002 和 VLAN1003。

(2) 交换机 S-1 的配置如下。

| DCS-3950-26C>       | enable         |               |                      |                 |  |  |
|---------------------|----------------|---------------|----------------------|-----------------|--|--|
| 进入交换机配置模式           |                |               |                      |                 |  |  |
| DCS-3950-26C#config |                |               |                      |                 |  |  |
| 进入接口 0/0/26 的配置模式   |                |               |                      |                 |  |  |
| DCS-3950-26C(       | config)#interf | ace ethernet  | 0/0/26               |                 |  |  |
| 配置接口 0/0/26         | 的工作模式为         | J Trunk。      |                      |                 |  |  |
| DCS-3950-26C(       | config-if-ethe | rnet0/0/26)#s | witchport mode trunk |                 |  |  |
| Set the port Ethe   | ernet0/0/26 m  | ode Trunk su  | iccessfully          |                 |  |  |
| 查看交换机 VLA           | N 配置信息,        | 发现 0/0/26 打   | 妾口输入每1个 VLAN         | l,且工作模式为 Trunk。 |  |  |
| DCS-3950-26C(       | config-if-ethe | rnet0/0/26)#s | how vlan             |                 |  |  |
| VLAN Name           | Туре           | Media         | Ports                |                 |  |  |
|                     |                |               |                      |                 |  |  |
| 1 default           | Static         | ENET          | Ethernet0/0/25       | Ethernet0/0/26  |  |  |
| 1001 Labs1          | Static         | ENET          | Ethernet0/0/1        | Ethernet0/0/2   |  |  |
|                     |                |               | Ethernet0/0/3        | Ethernet0/0/4   |  |  |
|                     |                |               | Ethernet0/0/5        | Ethernet0/0/6   |  |  |
|                     |                |               | Ethernet0/0/7        | Ethernet0/0/8   |  |  |
|                     |                |               | Ethernet0/0/26(T)    |                 |  |  |
| 1002 Labs2          | Static         | ENET          | Ethernet0/0/9        | Ethernet0/0/10  |  |  |
|                     |                |               | Ethernet0/0/11       | Ethernet0/0/12  |  |  |
|                     |                |               | Ethernet0/0/13       | Ethernet0/0/14  |  |  |
|                     |                |               | Ethernet0/0/15       | Ethernet0/0/16  |  |  |
|                     |                |               | Ethernet0/0/26(T)    |                 |  |  |
| 1003 Labs3          | Static         | ENET          | Ethernet0/0/17       | Ethernet0/0/18  |  |  |
|                     |                |               | Ethernet0/0/19       | Ethernet0/0/20  |  |  |
|                     |                |               | Ethernet0/0/21       | Ethernet0/0/22  |  |  |
|                     |                |               | Ethernet0/0/23       | Ethernet0/0/24  |  |  |
|                     |                |               | Ethernet0/0/26(T)    |                 |  |  |

(3) 请根据交换机 S-1 的配置命令,完成交换机 S-2 的配置。

(4) 完成交换机 S-1、交换机 S-2 的配置后,进行主机的连通性测试。并填写表 3-6。

| 衣 3-6 2 百父换机 Irunk 配直后网络通信测试结果 |    |      |          |      |          |           |  |
|--------------------------------|----|------|----------|------|----------|-----------|--|
|                                | 序号 | 请求主机 | 接入位置     | 响应主机 | 接入位置     | Ping 测试结果 |  |
|                                | 1  | 主机 A | S-1 1/5  | 主机 B | S-2 1/7  |           |  |
|                                | 2  | 主机 A | S-1 1/5  | 主机 C | S-2 1/2  |           |  |
|                                | 3  | 主机 A | S-1 1/5  | 主机 X | S-1 1/14 |           |  |
|                                | 4  | 主机 A | S-1 1/5  | 主机 Y | S-2 1/16 |           |  |
|                                | 5  | 主机 A | S-1 1/5  | 主机 Z | S-2 1/10 |           |  |
|                                | 6  | 主机 B | S-2 1/7  | 主机 A | S-1 1/5  |           |  |
|                                | 7  | 主机 B | S-2 1/7  | 主机 C | S-2 1/2  |           |  |
|                                | 8  | 主机 B | S-2 1/7  | 主机 X | S-1 1/14 |           |  |
|                                | 9  | 主机 B | S-2 1/7  | 主机 Y | S-2 1/16 |           |  |
|                                | 10 | 主机 B | S-2 1/7  | 主机 Z | S-2 1/10 |           |  |
|                                | 11 | 主机 X | S-1 1/14 | 主机 A | S-1 1/5  |           |  |
|                                | 12 | 主机 X | S-1 1/14 | 主机 B | S-2 1/7  |           |  |
|                                | 13 | 主机 X | S-1 1/14 | 主机 C | S-2 1/2  |           |  |
|                                | 14 | 主机 X | S-1 1/14 | 主机 Y | S-2 1/16 |           |  |
|                                | 15 | 主机 X | S-1 1/14 | 主机 Z | S-2 1/10 |           |  |
|                                | 16 | 主机 Y | S-2 1/16 | 主机 A | S-1 1/5  |           |  |
|                                | 17 | 主机 Y | S-2 1/16 | 主机 B | S-2 1/7  |           |  |
|                                | 18 | 主机 Y | S-2 1/16 | 主机 C | S-2 1/2  |           |  |
|                                | 19 | 主机 Y | S-2 1/16 | 主机 X | S-1 1/14 |           |  |
|                                | 20 | 主机 Y | S-2 1/16 | 主机 Z | S-2 1/10 |           |  |

表 3-62 台交换机 Trunk 配置后网络通信测试结果

## 要求:

1、请按照(3)的要求完成二层交换机 S-2 的网络配置,并将二层交换机 S-2 的具体配置命 令填写到实验报告册中。

2、请按照(4)的要求进行网络通信测试,完成表 3-6 的填写,并将结果填写到实验报告册中。

3、请对表 3-6 的测试结果进行分析,并将分析结果填写到实验报告册中。

# 九、实验分析

## 1、虚拟局域网与广播风暴

(1)1台交换机最多可以划分多少个 VLAN? VLAN 对于交换机的通信效率是否有影 响?请说明原因。

(2) 虚拟局域网可以将1台交换机逻辑上划分为多个广播域,那么虚拟局域网是否能够 降低广播风暴的发生?请说明原因。

(3) 虚拟局域网是否能够从根本上避免广播风暴的产生? 请说明原因。

要求:

请查阅相关资料,回答上述3个问题,并将答案填写到实验报告册中。

## 2、静态 VLAN 和动态 VLAN

(1) 上述实验中,所有的 VLAN 都是基于端口进行创建的,这样的 VLAN 是静态 VLAN。

(2) 是否可以根据接入主机的 MAC 地址,动态的创建 VLAN? 例如主机 A、主机 B、主机 C 是 1 个 VLAN 内的主机,分别接入端口 1/1、1/2、1/3,那么交换机会自动创建这 3 个端口为 1 个 VLAN,如果主机 C 从 1/3 端口调整为 1/10 端口,交换机自动将 1/3 端口从 VLAN 中删除,并将 1/10 端口添加到 VLAN 中。

(3) 有哪些设备支持能够实现动态 VLAN 的划分? 其工作原理又是如何?

要求:

请查阅相关资料,回答(2)(3)2个题目,并将答案填写到实验报告册中。

#### 十、课外自主实验

#### 1、某机房网络的 VLAN 设计和实现

(1) 某机房有4台26口的二层交换机,接入计算机60台。分别属于3个不同的VLAN,网络规划如表3-7所示。

| 序号 | VLAN ID | VLAN name               | 交换机 | 接入端口        | 端口性质       |
|----|---------|-------------------------|-----|-------------|------------|
| 1  | 1001    | 001 Labs1 S-1 1/1 - 1/8 |     | unTag Port  |            |
| 2  | 1001    | Labs1                   | S-2 | 1/1 - 1/8   | unTag Port |
| 3  | 1001    | Labs1                   | S-3 | 1/1 - 1/8   | unTag Port |
| 4  | 1001    | Labs1                   | S-4 | 1/1 - 1/8   | unTag Port |
| 5  | 1002    | Labs2                   | S-1 | 1/9 – 1/16  | unTag Port |
| 6  | 1002    | Labs2                   | S-2 | 1/9 – 1/16  | unTag Port |
| 7  | 1002    | Labs2                   | S-3 | 1/9 – 1/16  | unTag Port |
| 8  | 1002    | Labs2                   | S-4 | 1/9 – 1/16  | unTag Port |
| 9  | 1003    | Labs3                   | S-1 | 1/17 – 1/24 | unTag Port |
| 10 | 1003    | Labs3                   | S-2 | 1/17 – 1/24 | unTag Port |
| 11 | 1003    | Labs3                   | S-3 | 1/17 – 1/24 | unTag Port |
| 12 | 1003    | Labs3                   | S-4 | 1/17 – 1/24 | unTag Port |

表 3-7 某机房 VLAN 规范一览表

(2) 二层交换机的 1-24 端口分别属于 3 个不同的 VLAN,并用于计算机的接入。二层交换机 的 25-26 端口用于交换机间的互联。

(3) 4 台二层交换机间应该如何连接?不同连接方式的网络通信效率是否相同?哪种连接方式的网络通信效率最高?

(4) 假设4台二层交换机为 DCN DCS-3950,请完成配置。

要求:

10

 1、请根据(1)(2)2个要求,使用 Microsoft Visio 绘制该网络的拓扑图,并填写到实验报告册中。
2、请根据(3)的要求完成4台二层交换机的连接,并将该连接方式的设计缘由和利弊填写 到实验报告册中。
3、请根据(4)的要求完成4台二层交换机的配置,并将具体配置命令填写到实验报告册中。

#### 2、虚拟局域网的数据帧结构分析

(1) 在拓扑图 3-1 中,二层交换机 S-1 的 1/5 端口和 1/26 端口的数据帧结构是否相同? 通过软件抓取相应端口的数据帧,并进行分析。

## 要求:

1、请设计获取数据帧的方法,并将具体步骤填写到实验报告册中。

2、推荐使用 Wireshark 软件进行数据帧的捕获,并对比分析两个端口的数据帧结构的不同。

## 十一、实验扩展资源

## 1、图书

(1)《局域网技术》 段水福,历晓华,段炼 编著 人民邮电出版社。

(1)《计算机局域网》 胡道元 编著 清华大学出版社

#### 2、文章

校园局域网的组建: http://wenku.baidu.com/view/b8db5de0524de518964b7d06.html 园区局域网设计与规划: http://wenku.baidu.com/view/83542e02866fb84ae45c8d32.html

#### 3、互联网资源

深圳学习网: http://www.szxuexiao.com/onlinebook/html/101.html

道客巴巴: http://www.doc88.com

好知网: http://www.howzhi.com/course/839/

#### 4、电子资源下载

课程资源网站: http://ke.51xueweb.cn/Network.html